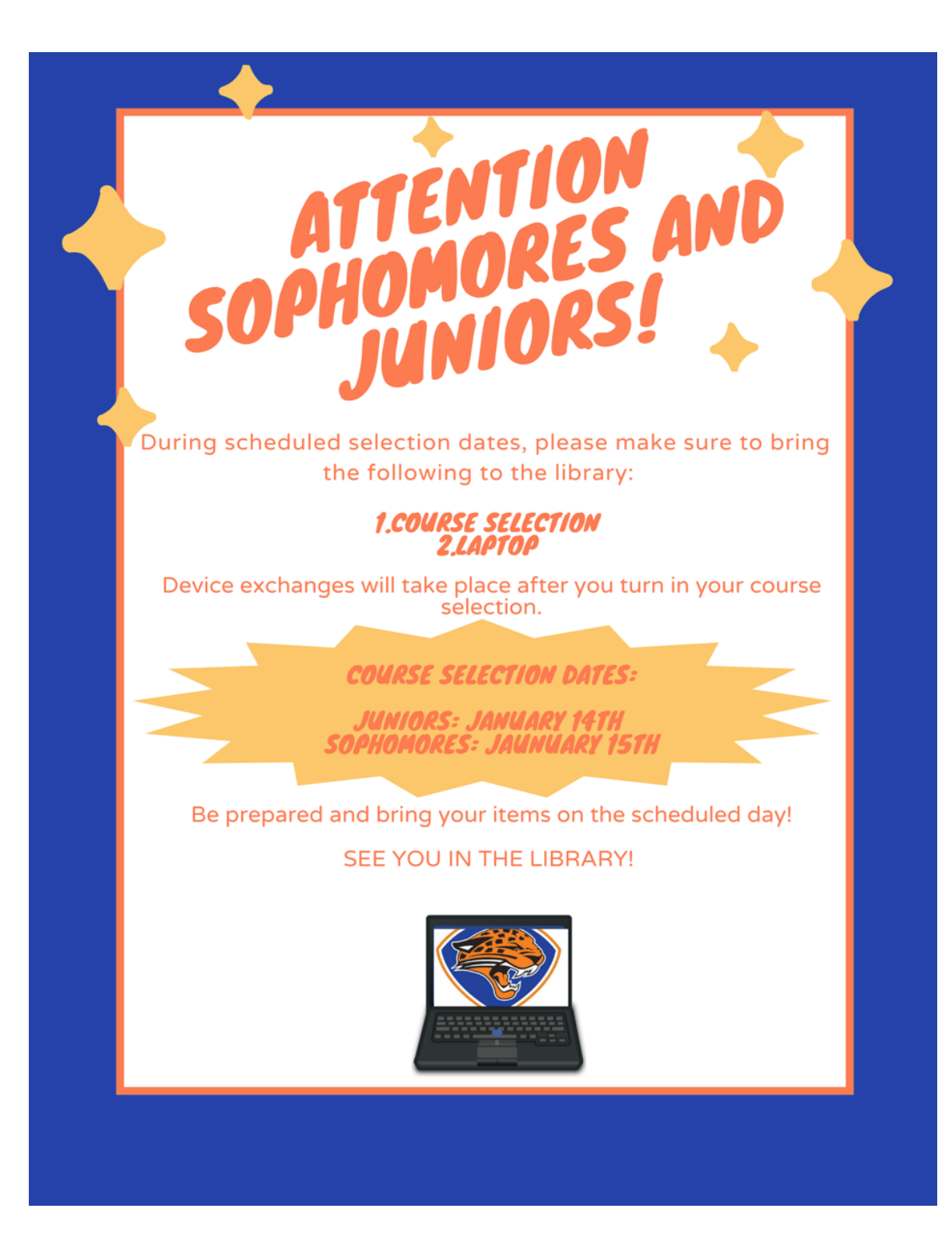

# TRACY UNIFIED SCHOOL DISTRICT

# **Technology ISET Department**

### **One Drive Student Guide**

## **OneDrive check if connected and folder location:**

- 1. Locate the Cloud Icon:
  - Sign in to your laptop.
  - Look at the bottom-right corner of the screen in the system tray.
  - Find the cloud icon.

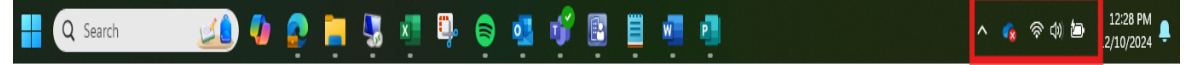

#### 2. Check OneDrive Sync Status:

- Click the cloud icon.
- In the pop-up window, ensure it says, 'Your files are synced.'
- If you see this message, your OneDrive is signed in and syncing correctly.

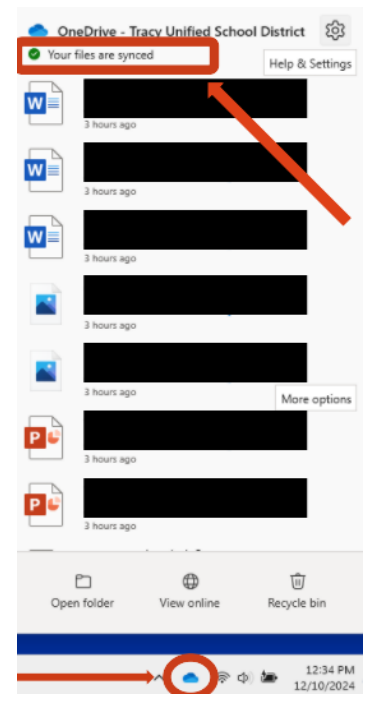

- 3. Verify Important Files:
  - Open the File Explorer by selecting the icon on the taskbar.
  - Check for the OneDrive folder on the left panel.
  - The folder should display as \* "Student Name Tracy Unified School District."
  - If the folder name is incorrect, proceed to the troubleshooting section.

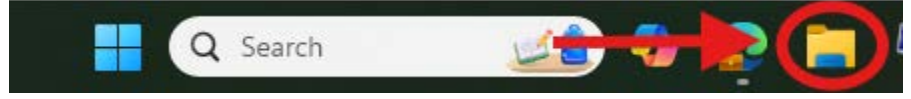

| OneDrive - Tracy Unified Scho × +            |            |   |         |            |   |       |
|----------------------------------------------|------------|---|---------|------------|---|-------|
| $\leftarrow  \rightarrow$                    | $\uparrow$ | C | <u></u> | )neDrive   | > | OneDr |
| 🕀 New 🗸                                      | *          | D | Ō       | <b>[</b> ] | R | Ŵ     |
| 合 Home                                       |            |   |         |            |   |       |
| 🔁 Gallery                                    |            |   |         |            |   | -     |
| > 🔷 OneDrive - Tracy Unified School District |            |   |         |            |   |       |
|                                              |            |   |         |            | - |       |
| 📒 Desktop                                    |            |   |         |            | * | ۳ ۲   |
| 🛓 Downloa                                    | ds         |   |         |            | * |       |
| Documer                                      | nts        |   |         |            | * | ₩Ĩ    |
| 🔀 Pictures                                   |            |   |         |            | * | ₩Ĩ    |
| 🕖 Music                                      |            |   |         |            | * | •     |
| 🔀 Videos                                     |            |   |         |            | * | ₩Ĩ    |
|                                              |            |   |         |            |   | ¢.    |
| > 🔲 This PC                                  |            |   |         |            |   | ¢.    |
| - <b>T</b>                                   |            |   |         |            |   | ¢.    |
| 94 items                                     |            |   |         |            |   | ¢∎Î   |

# Troubleshooting:

# Important!! Before proceeding please first restart your laptop.

## Step 1: Restart Your Laptop

- Restarting resolves many issues.
- After restarting, wait a few minutes for the system to load.
- Recheck if the problem persists.

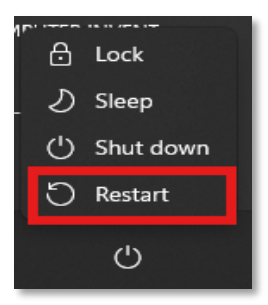

# Step 2: Resolve Common Errors

#### a. Proxy Error

- Restart your laptop.
- Check if OneDrive automatically logs in.
- If not, proceed to Step b.

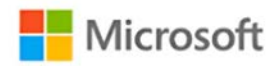

# **Proxy Authentication Error**

Please check your proxy configuration and try again. [2606]

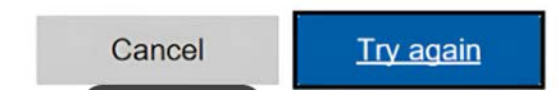

#### b. OneDrive Sign-In Loop Error

- 1. Restart your laptop.
- 2. If the issue persists:
  - $\circ$   $\;$  Click the gear icon in the top-right corner of the OneDrive window.
  - Select Settings > Add an account.
  - When prompted, enter your student email: StudentID@student.tusd.net
  - Click Sign in and then Next.
  - o If prompted with "A OneDrive folder already exists on this PC," click Use this folder.
  - Select **Next** through the remaining prompts to complete the setup.

| OneDrive isn't connected                     | ③:y Unif       | ied School District දි                  | 3        |  |  |  |
|----------------------------------------------|----------------|-----------------------------------------|----------|--|--|--|
|                                              | 鐐              | Settings                                |          |  |  |  |
| Signing in                                   | 8 <sup>0</sup> | Send feedback                           |          |  |  |  |
|                                              | 0              | Get help                                |          |  |  |  |
|                                              | (1)            | Pause syncing                           |          |  |  |  |
| Open folder View online                      | II Recycle bin | Quit OneDrive                           |          |  |  |  |
| <ul> <li>OneDrive Settings</li> </ul>        |                |                                         | - 🗆 X    |  |  |  |
| $\operatorname{\mathcal{C}}$ Sync and backup | Account        |                                         |          |  |  |  |
| 👌 Account                                    |                | You don't have an account connected. To |          |  |  |  |
| Q Notifications                              | 0              | and then sign in.                       |          |  |  |  |
| (i) About                                    |                | Unlink this PC                          | <b>X</b> |  |  |  |

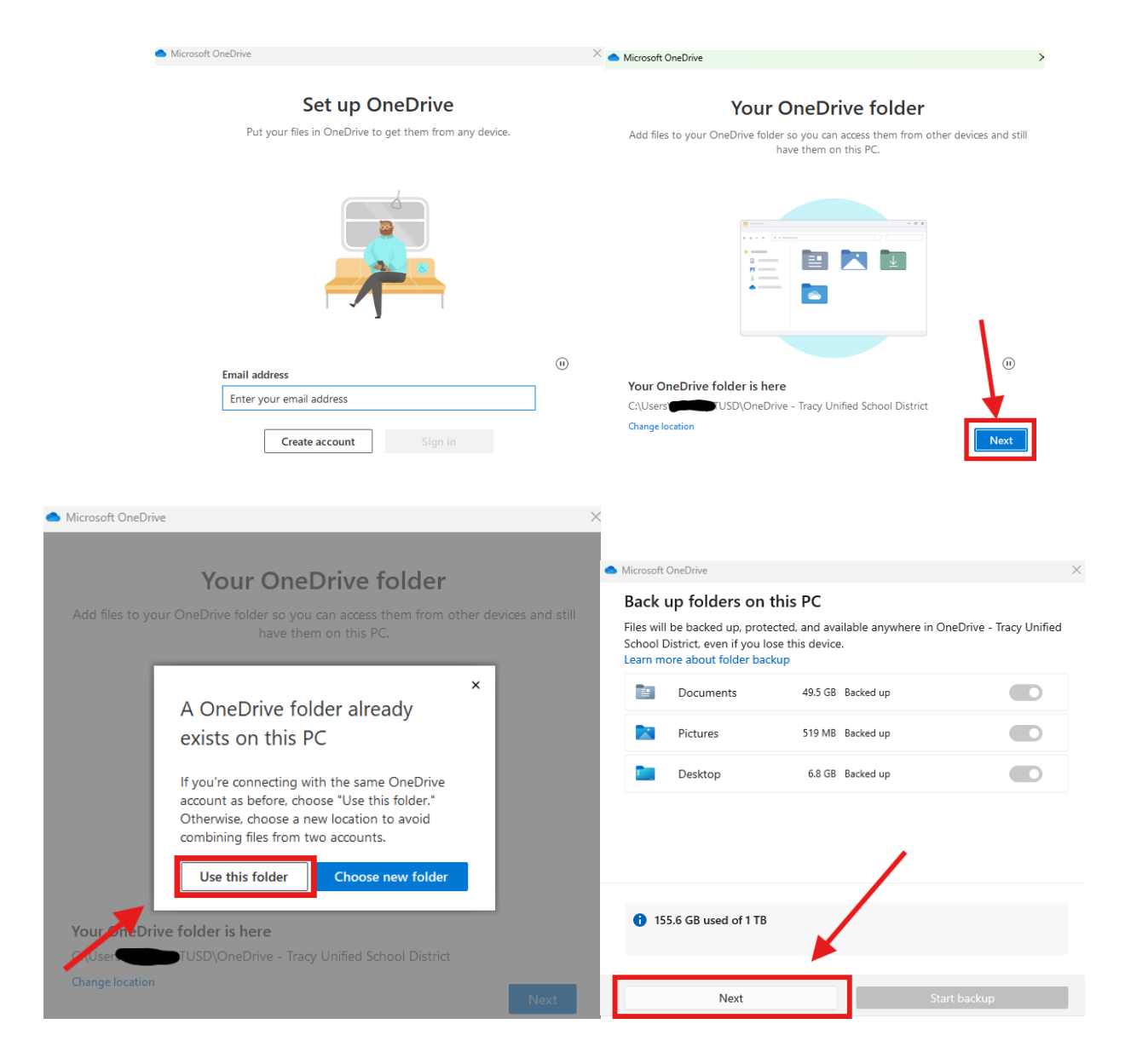

\*\*You can exit the window after the folder is selected. Your OneDrive should now be syncing\*\*

#### c. Not Signed in Error

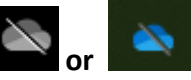

- If you see a crossed-out OneDrive icon, it means you are not signed in.
- Click the icon and select **Sign in** in the pop-up window.
- Enter your student email address and click Sign In.
- Click Next through the setup prompts.
- Once completed, your OneDrive should be connected

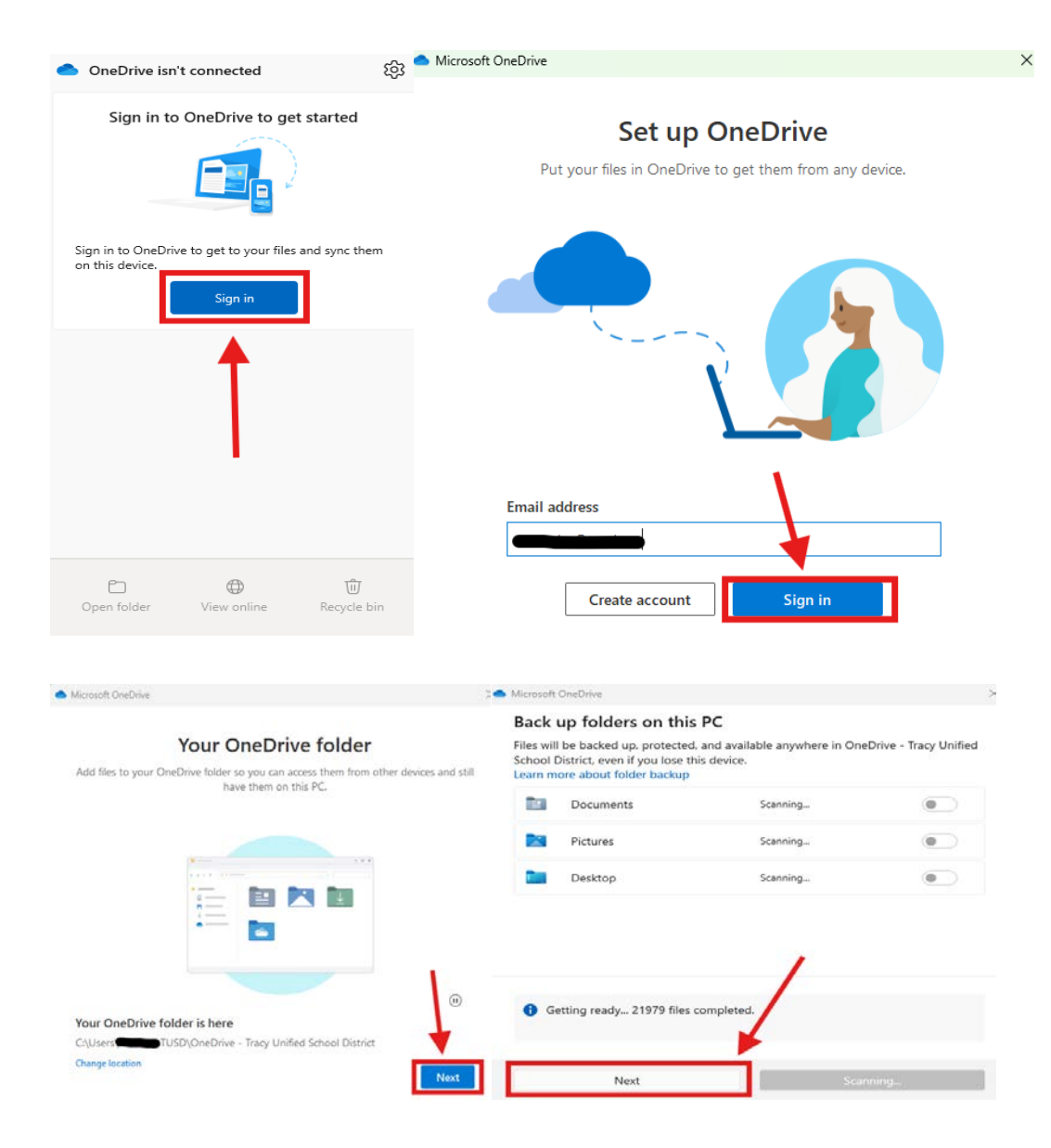

You can now close the window you should be connected to your OneDrive.

#### **Need Additional Assistance?**

For further support, visit the Triangle Room in your school. The Technology ISET team is ready to help!